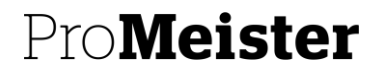

PBS V2 Manual

1 (5)

# Aktivera Multifaktorautentisering MFA

Varje användare i PBS V2 har ett Microsoft skol- eller arbetskonto, det är detta som är användarnamnet. MFA är en tvåstegsinloggning som innebär att man behöver bevisa i två steg att det är en validerad användare som loggar in. I PBS V2 kan man aktivera och använda MFA via Mobilapp, fast telefon eller via SMS. Vi rekommenderar via Mobilapp.

Från och med 2021-10-05 behöver MFA vara aktiverat på samtliga användare.

# Aktivering via Mobilapp

På mobilen: Ladda ner appen "Microsoft Authenticator" på alla mobiler som ska kunna logga in på användaren.

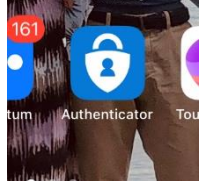

På datorn: Skriv in webbadressen <u>www.office.com</u> Logga in med användarnamn och lösenord som du har för PBS V2

Välj säkerhetsinformation

Klicka "Lägg till metod"

| Mina inloggningar    |                                                                                   |                                                                                                    |       |    |
|----------------------|-----------------------------------------------------------------------------------|----------------------------------------------------------------------------------------------------|-------|----|
| R Oversikt           | Säkerhetsinform<br>Dessa är de metoder du använde<br>Standardinloggningsmetod: Te | ation<br>er för att logga in på ditt konto eller återställa lösenordet.<br>elefon – sms:a +46 0732313702 |       |    |
| E Enheter  Sekretess | + Lägg till metod                                                                 | +46 0732313702                                                                                           | Ändra | Ta |
|                      | har du bivit av med din ennet                                                     | Logga ut overant                                                                                         |       |    |

## Välj Mobilapp

# Välj Få meddelande för verifiering

Ett meddelande skickas till appen på din smartphone eller surfplatta. Du anger en PIN-kod, Face-id eller Touch-id när du autentiserar.

## Eller

2 (5)

#### Välj Använd verifierings kod

I det här läget genererar appen en verifierings kod som uppdateras var 30:e sekund. Ange den mest aktuella verifierings koden på inloggningssidan.

## Klicka på Konfigurera

| 70                                                                                                    |
|----------------------------------------------------------------------------------------------------|
| Ytterligare säkerhetskontroll                                                                                                 |
|                                                                                                    |
| Säkra ditt konto genom att lägga till telefonverifiering till ditt lösenord. Visa videon för att se hur du skyddar ditt konto |
| Steg 1: Hur vill du att vi kontaktar dig?                                                                                     |
| Mobilapp Y                                                                                                    |
|                                                                                                    |
| O Få meddelanden för verifiering                                                                                              |
| Använd varifiaringskad                                                                                                    |
|                                                                                                    |
| Om du vill använda de här verifieringsmetoderna måste du konfigurera Microsoft Authenticator-appen.                           |
| Konfigurera Monfigurera mobilappen.                                                                                           |
|                                                                                                    |
|                                                                                                    |
|                                                                                                    |
|                                                                                                    |

#### Klicka Nästa (du har redan laddat ner appen på din mobil)

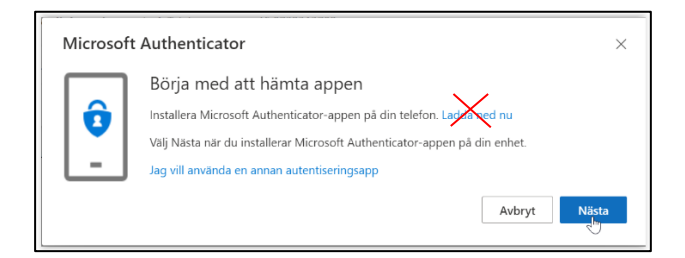

#### Klicka nästa

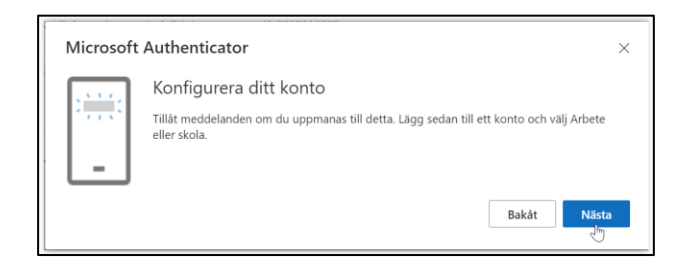

# På Mobilen:

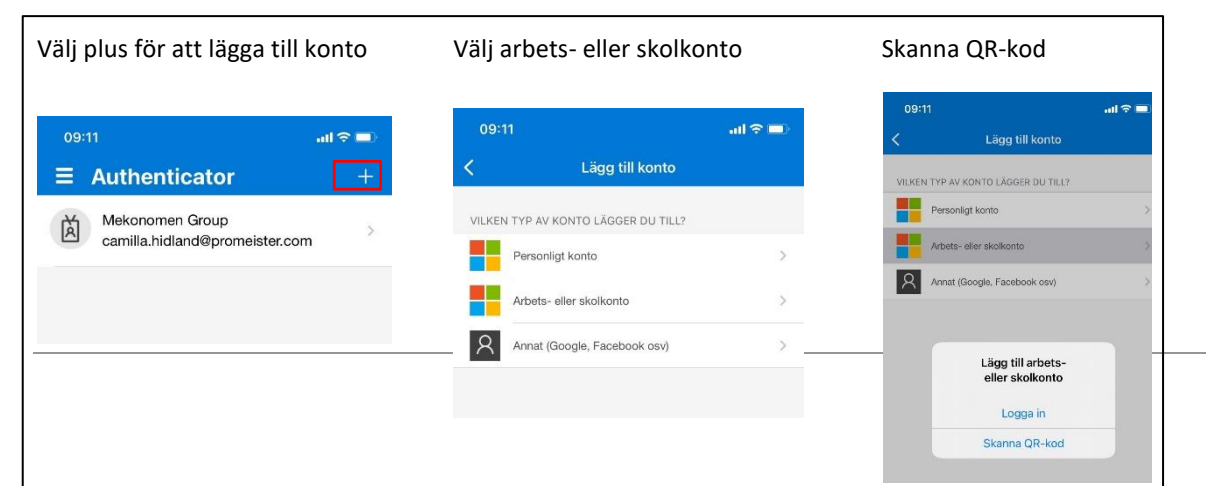

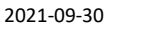

3 (5)

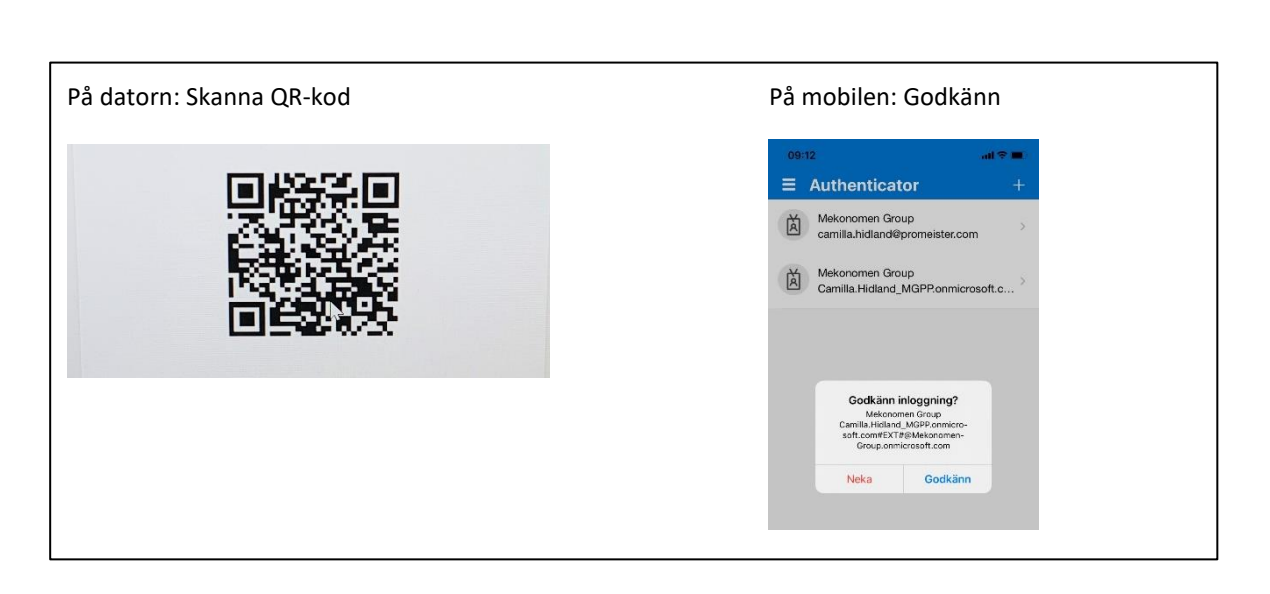

Du kommer även att få ange ett reservtelefonnummer om du inte skulle ha tillgång till mobilen.

Godkänn och MFA är aktiverad.

# Ändringar

Man kan närsomhelst ändra enhet (kallas metod) som ska kunna verifiera användarkontot och vilken som ska vara standard. Det går att lägga till att flera mobiltelefoner kan verifiera samma användarkonto, man kan ta bort och byta metod samt logga ut från samtliga enheter. Alla ändringar görs genom att logga in på ditt konto via webbsidan <u>www.office.com</u> Spara sidan som en favorit.

#### Aktivering via telefon utan app

Om du inte har en kompatibel Iphone eller Android

På datorn: Skriv in webbadressen www.office.com

Logga in med ditt användarnamn och lösenord som du har för PBS V2

Välj säkerhetsinformation

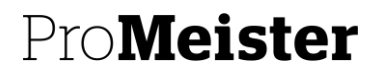

4 (5)

# Klicka "Lägg till metod"

| Mina inloggningar                                                                  |                                                                                       |                                                                                                   |       |    |
|------------------------------------------------------------------------------------|---------------------------------------------------------------------------------------|---------------------------------------------------------------------------------------------------|-------|----|
| <ul> <li>Øversikt</li> <li>Säkerhetsinformation</li> <li>Organisationer</li> </ul> | Säkerhetsinforma<br>Dessa är de metoder du använder<br>Standardinloggningsmetod: Tele | tion<br>för att logga in på ditt konto eller återställa lösenordet.<br>fon – sms:a +46 0732313702 |       |    |
| Enheter                                                                            | + Lägg till metod                                                                     | +46 0732313702                                                                                    | Ändra | Ta |
|                                                                                    | Har du blivit av med din enhet? L                                                     | ogga ut överallt                                                                                  |       |    |

## Välj Telefon för autentisering

Fyll i land och telefonnummer

#### Välj Skicka kod som SMS

Du får ett SMS med en verifieringskod

#### Eller

## Välj Ring mig

Du får ett automatiskt röstsamtal till det telefonnummer som du anger. Verifiera genom att besvara och trycka på fyrkant (#) på telefonen.

På datorn: Klicka på Verifiera

| Microsoft                 |                                                                                                    |
|---------------------------|----------------------------------------------------------------------------------------------------|
| Ytter                     | igare säkerhetskontroll                                                                                            |
| äkra dit                  | konto genom att lägga till telefonverifiering till ditt lösenord. Visa videon för att se hur du skyddar ditt konto |
| Steg<br>Telefo<br>Välj la | I Hur vill du att vi kontaktar dig?                                                                                |
| O                         | od<br>Skicka kod med SMS                                                                                           |

Du kommer även att få ange ett reservtelefonnummer om du inte skulle ha tillgång till vald telefon.

Godkänn och MFA är aktiverad.

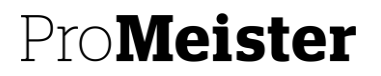

PBS V2 Manual

5 (5)